## Exporting a Quicktime Movie to Davinci Resolve from Final Cut Pro for Color Correction

Please use the following steps to export a single Quicktime Movie for Color Correction in Davinci Resolve:

- 1. Duplicate Project and rename, indicating it is to be exported to color grade.
- 2. If final output will be done in Resolve, disable all clips except graphics and titles, and export the timeline as a Quicktime movie with an alpha channel (i.e. as ProRes 4444).
- 3. Remove any temporary color effects, LUTs, or color space transforms from the clips. Disable all graphics and titles.
- 4. Export the timeline as a ProRes 422, ProRes HQ, or ProRes 4444. 422 is usually sufficient for most projects, though HQ or 4444 may be beneficial when working with very high quality source material.
- 5. Exporting an XML of the project might be helpful with cutting up the edit. Select the new project in the Media Browser. From the drop-down File menu, select Export XML, and export an XML file using the default options.

Deliver a package containing the following:

High Quality Quicktime Movie of sequence without color effects or titles Titles, Graphics, Composites (if necessary) XML file